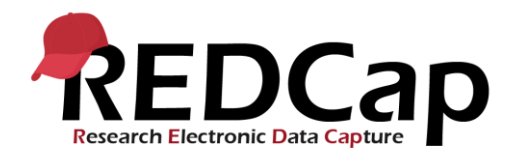

## **Estudio Global PaedSurg**

## Recopilación de datos del paciente

Haga clic en el icono 'Global PaedSurg Database Spanish'. La pantalla de abajo se mostrará.

Para agregar un paciente a la herramienta de recopilación de datos, primero seleccione 'Agregar / Editar registros' en el lado izquierdo, luego seleccione 'Haga clic aquí para agregar un nuevo registro' en el centro de la pantalla como se muestra a continuación.

|                                                                                                    | Global PaedSurg Database Spanish                                                                                                    |                                               |
|----------------------------------------------------------------------------------------------------|----------------------------------------------------------------------------------------------------|-----------------------------------------------|
| Conectado como nwright   Selir?  Bases De Datos Configuracion del Proyecto Estado del proyecto: Desarrollo                          | Acciones: Descargar PDF de instrumentos C IVDEO: entrada de datos básicos  Clobal PaedSurg Database Spanish Usted puede ver un registro de respuesta seleccionandolo desde una de las siguientes listas desplegables. Los registros estan separados en cada lista desplegable acorde a su estado para este instrumento de recoleccion de datos especial. Para crear un nuevo registro de respuesta, haga click en el siguiente boto. |                                               |
| Recoleccion de Datos                                                                                                    |                                                                                                    |                                               |
| Pizarra de Estado de Registros     Ver el estado de recolección de datos de todos los     registros     Argençar / Editar registros | Total Registros: 1                                                                                                    |                                               |
|                                                                                                    | Registros Incompletos (1)                                                                                                    | seleccione el registro 💠                      |
| <ul> <li>Crear nuevos registro o editar/ver registros<br/>existentes</li> </ul>                                                     | Registros Completos (0)                                                                                                    | seleccione el registro 💠                      |
| Instrumentos de recolección de datos:                                                                                               | $\langle$                                                                                                    | Haga clic aqui para agregar un nuevo registro |
| Global PaedSurg Database Spanish                                                                                                    |                                                                                                    | Mostrar registros sin verificar sobre         |
| Aplicaciones                                                                                                    |                                                                                                    |                                               |

Simplemente haga clic en los cuadros, seleccione las respuestas de los menús desplegables o agregue texto libre para completar el formulario.

Si inicialmente no tiene todos los datos necesarios, puede seleccionar 'incompleto' en la parte inferior del formulario y volver para completar los datos en una fecha posterior. Se proporcionará un documento de Word imprimible con el formulario de recopilación de datos si desea recopilar primero los datos en papel y luego subirlos a REDCap. También puede recopilar datos usando la aplicación REDCap en su teléfono mobil. Se proporcionará una guía paso a paso sobre cómo configurar la aplicación.

En la aplicación REDCap, no podrá ver a pacientes ingresados por otros colaboradores dentro de su equipo y, por lo tanto, es vital que coordine con respecto a quién recopila datos sobre qué pacientes.

## Completar la encuesta de colaborador

Si vuelve a la pantalla de inicio, esta vez seleccione 'Global PaedSurg Survey Spanish'. Repite los pasos anteriores para 'agregar un nuevo registro' e ingresa las respuestas de tu encuesta. Sólo necesitas hacer esto una vez.

## Ayuda y consejo

Por favor contacte a su Lider de País o envíe un correo electrónico a **global.paedsurg5@gmail.com** si tiene alguna pregunta sobre el uso de REDCap.